# FAIRE DU MONTAGE VIDÉO AVEC LOGICIEL ET L'EXPORTER DaVinci Resolve 15

Pour caméra Blackmagic (RAW) ou autre source

## 1- Lancer le logiciel

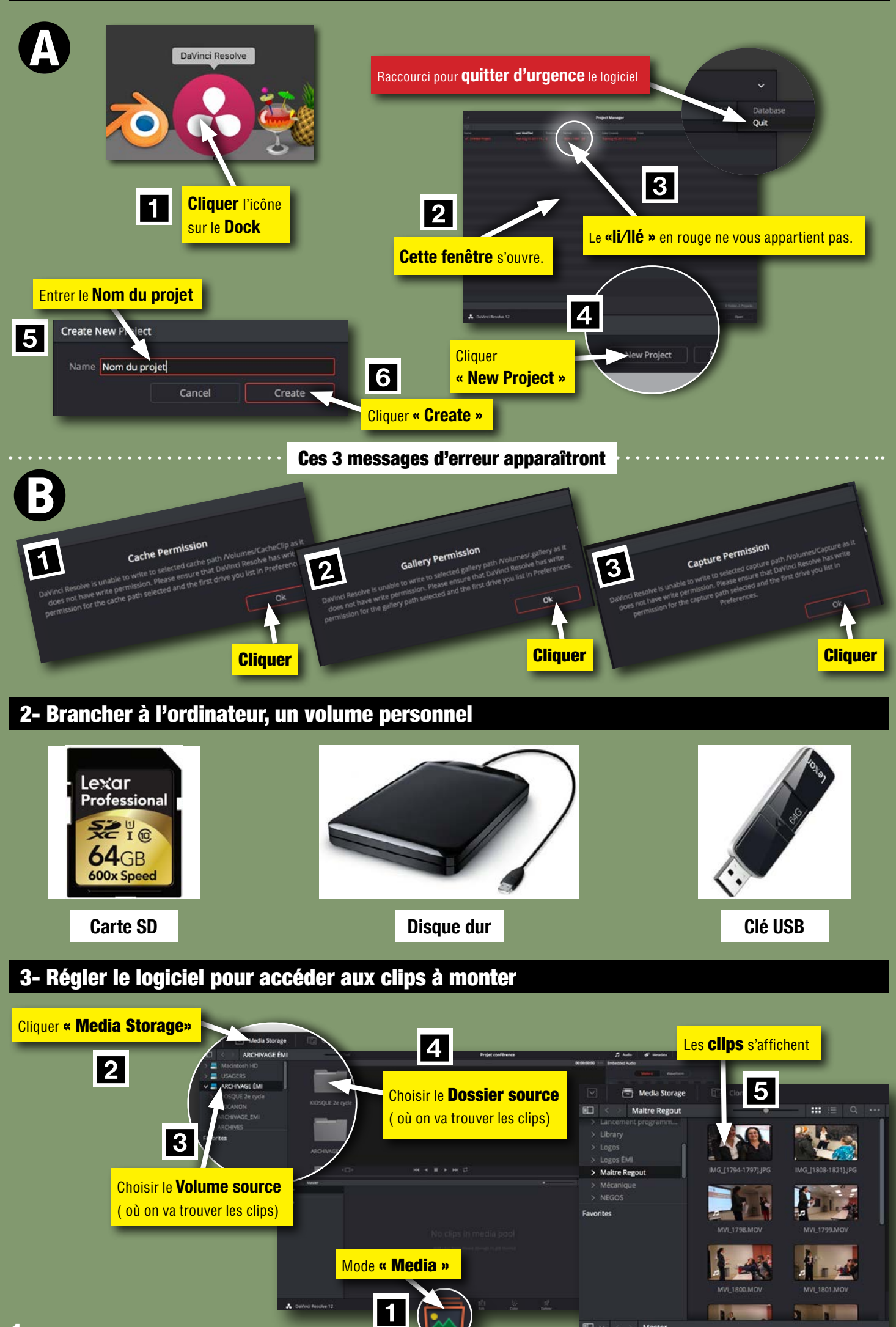

DaVinci Resolve au départ conçu pour monter la vidéo RAW filmée par la caméra Black Magic. Mais elle est aussi compatible avec **Final** Cut Pro X, Premiere Pro CC, Avid Media Composer et bien d'autres logiciels de montage. Vous pouvez importer / exporter du RAW, XML, AAF, EDL, Mov et mp4.

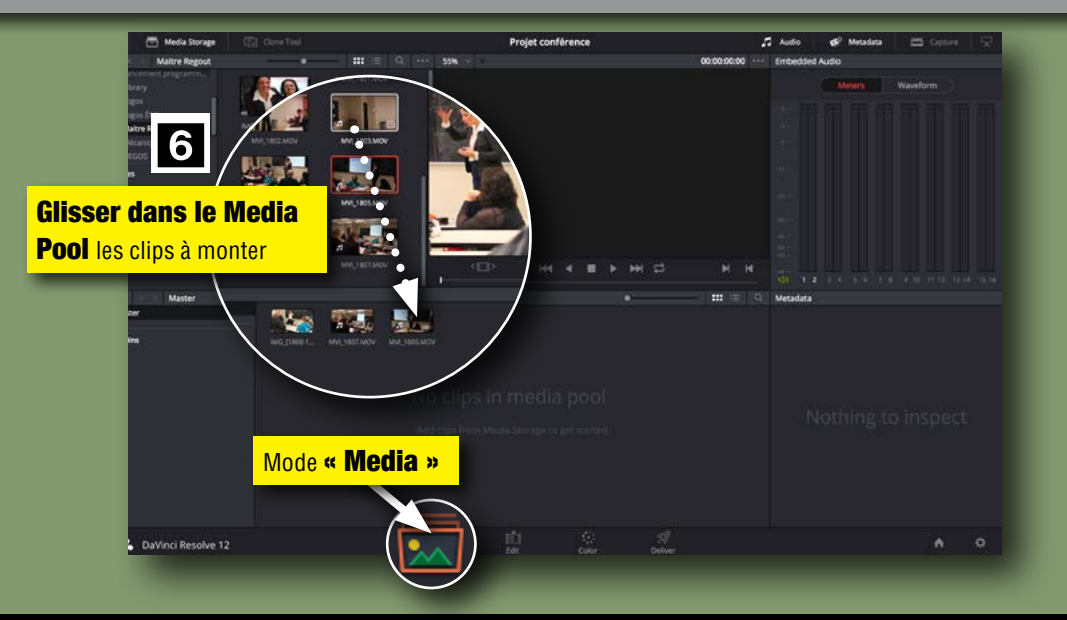

## 4- Monter les clips

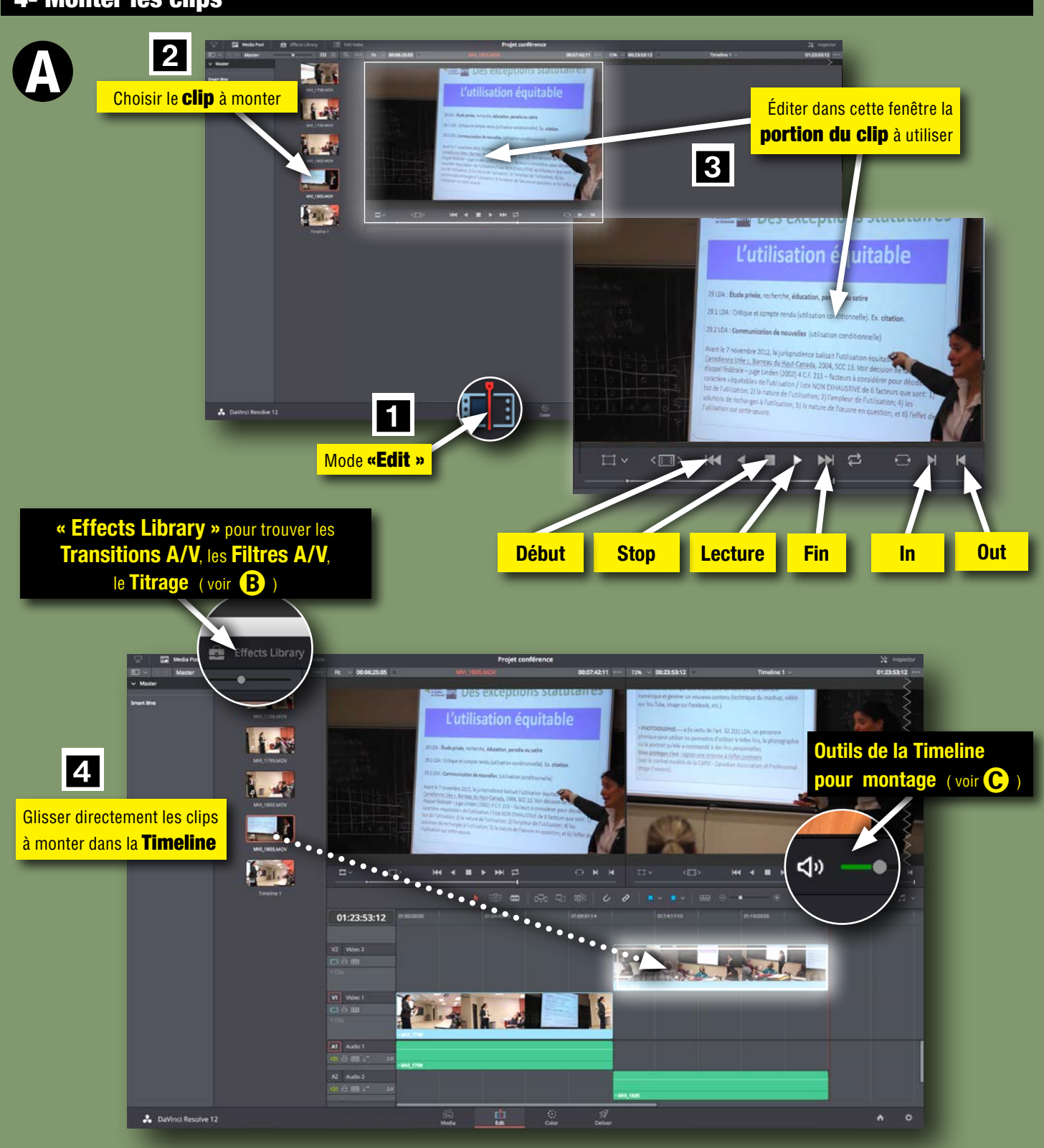

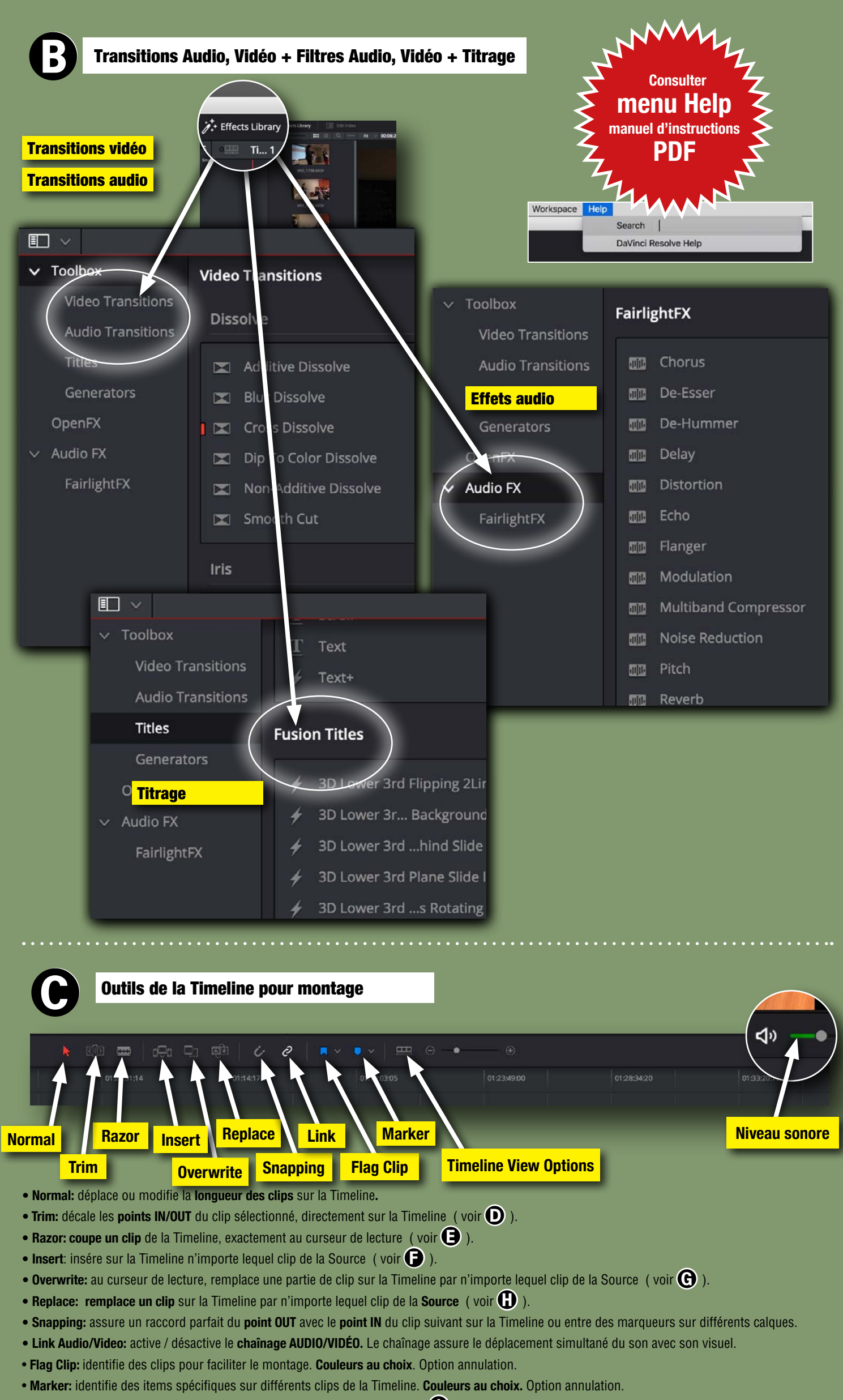

- Timeline View Options: modifie l'apparence des clips sur la Timeline ( voir 🕕 )
- Audio Meters: VU-mètre du niveau sonore des clips sur la Timeline ( voir 🚺 )

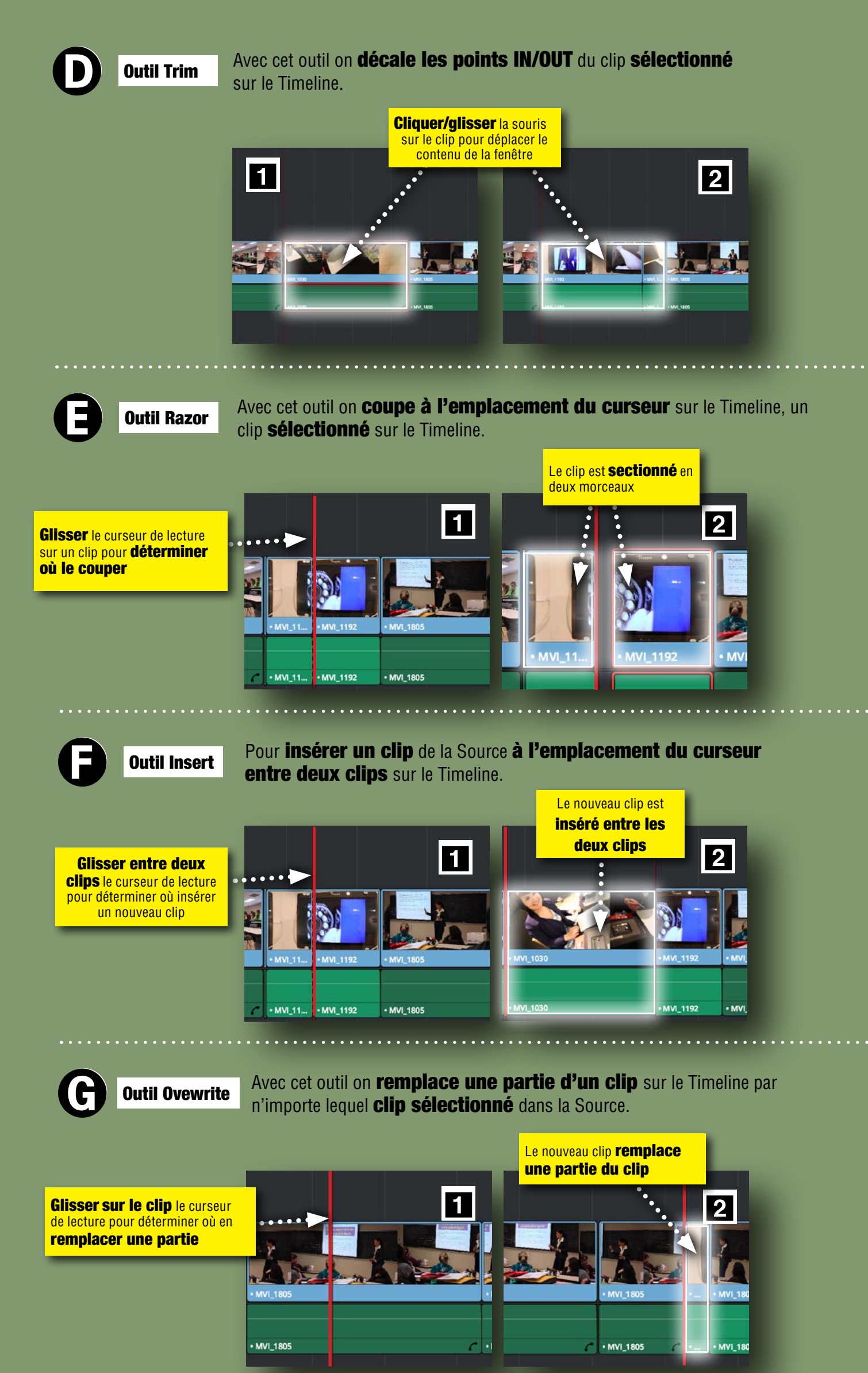

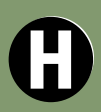

**Outil Replace** 

Avec cet outil on **remplace le clip** sur le Timeline par n'importe lequel **clip de la Source**. Le montage du Timeline **ne sera pas déplacé**.

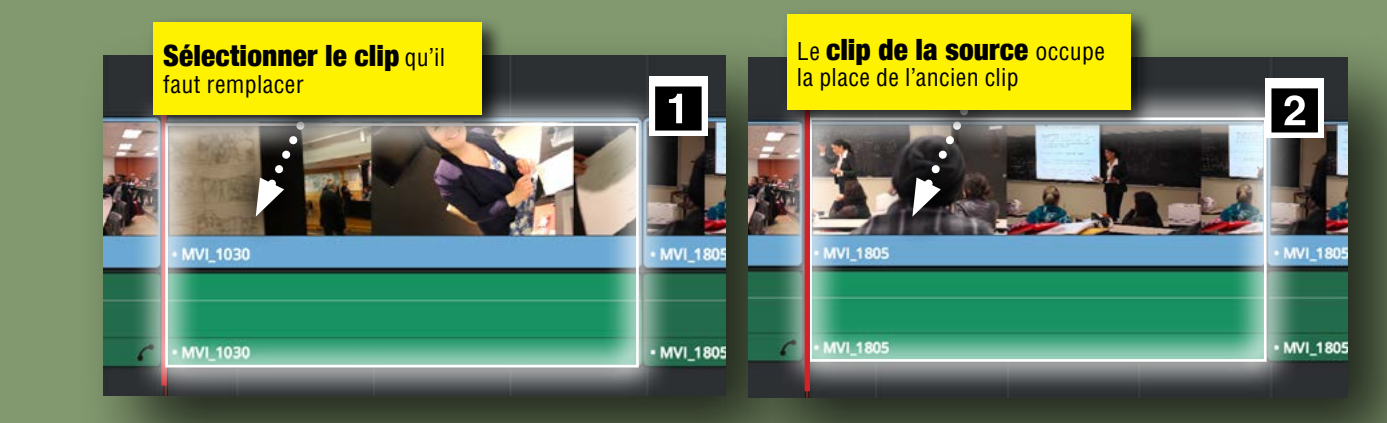

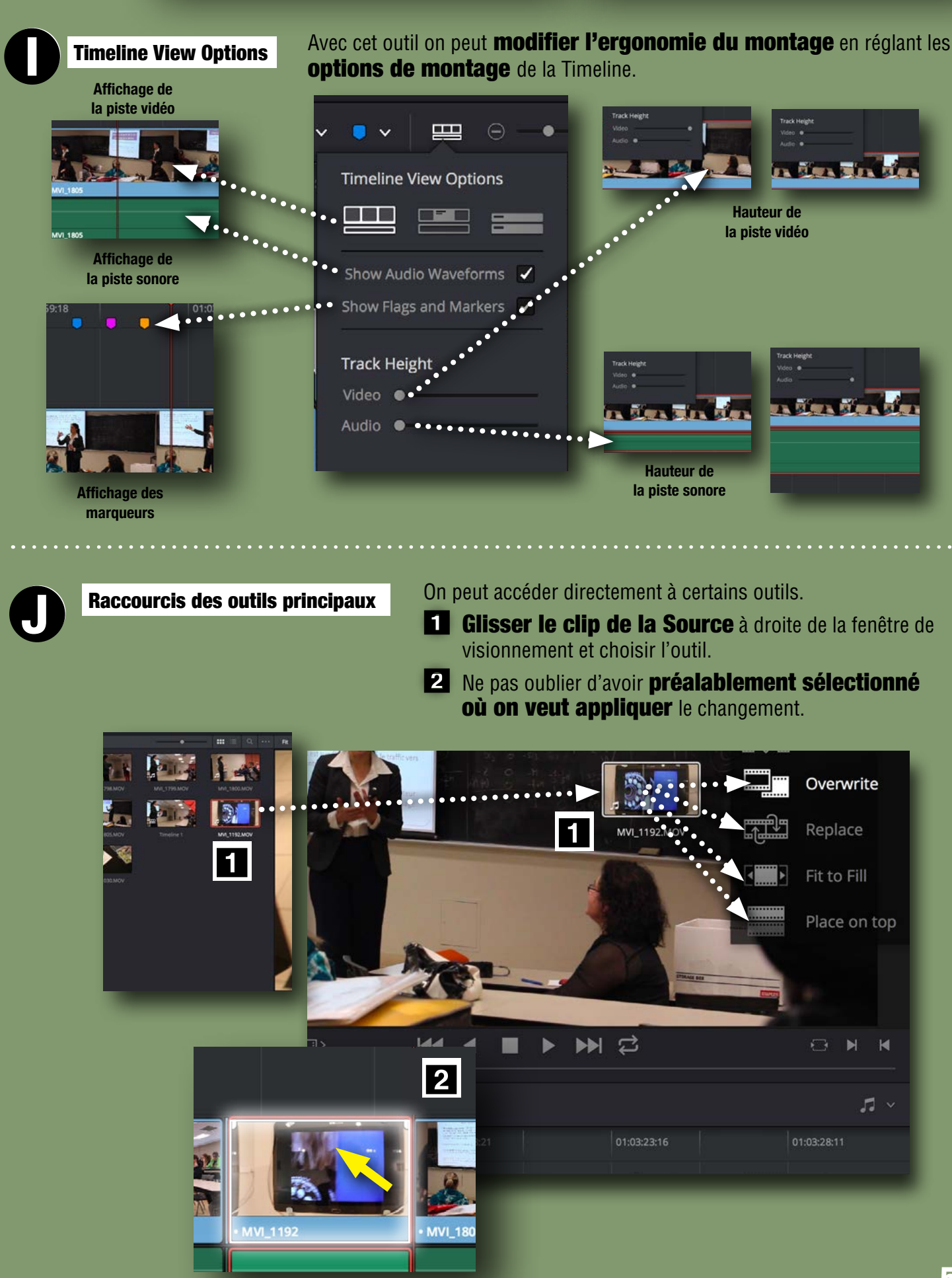

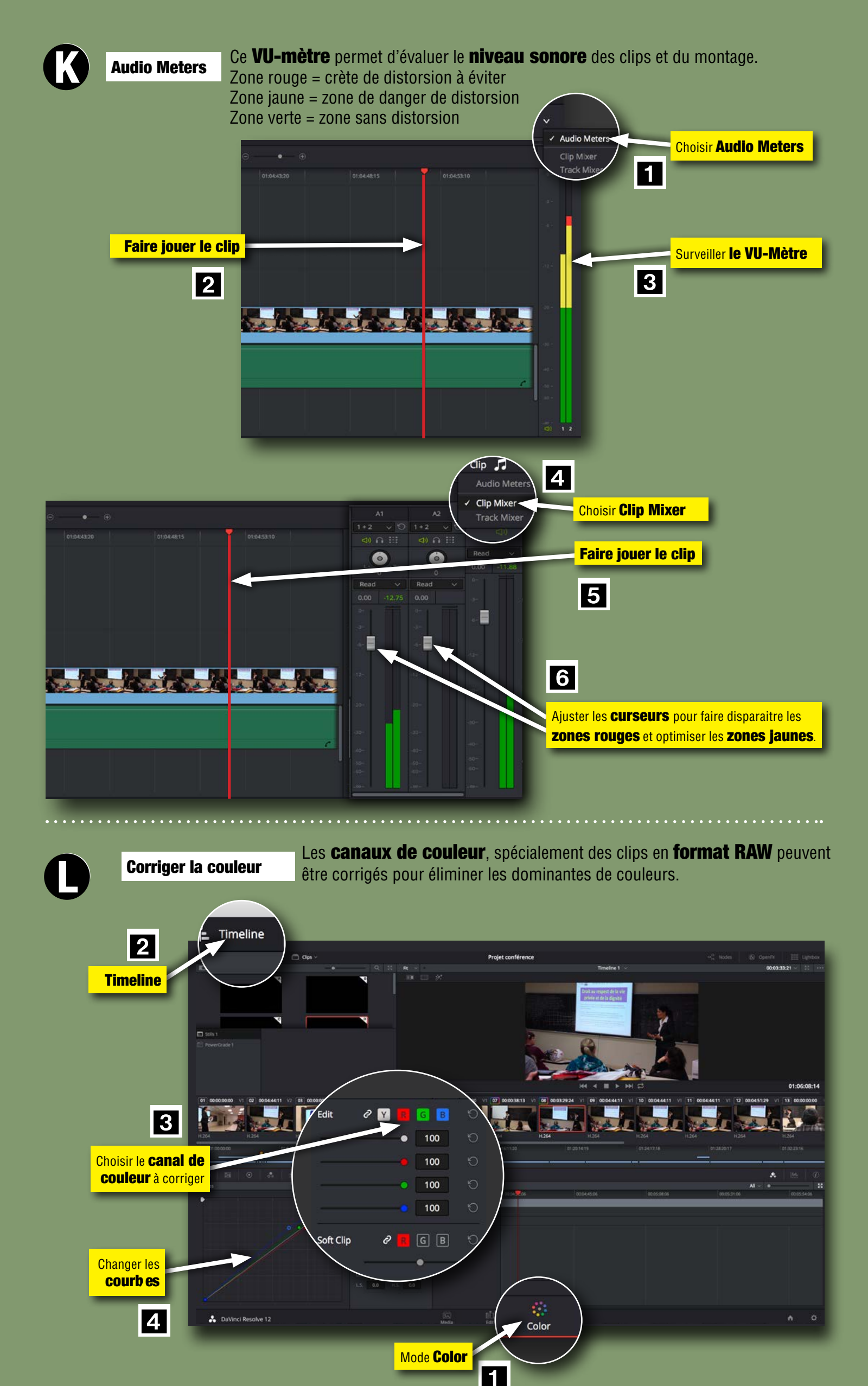

#### 5- Saugarder le montage en projet

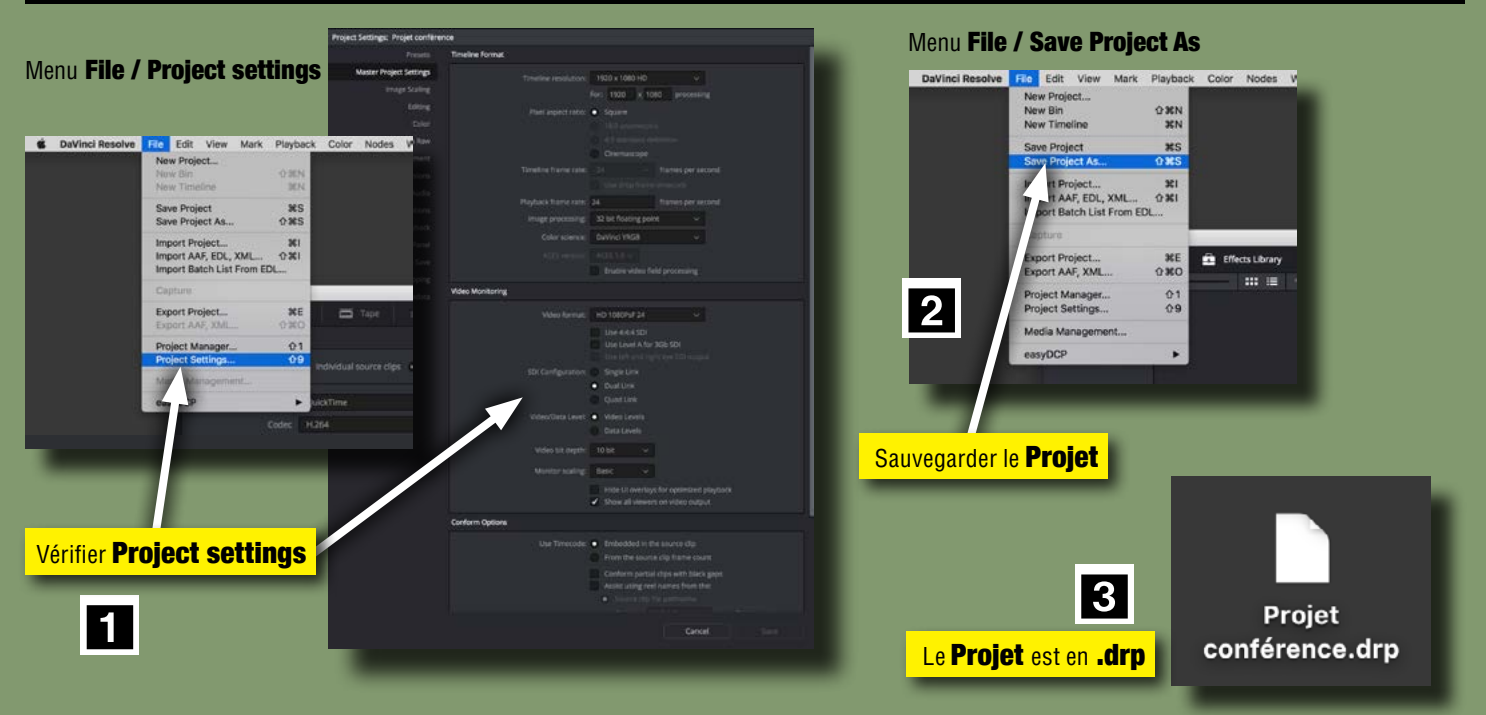

## 6- Inspecter un élément du montage

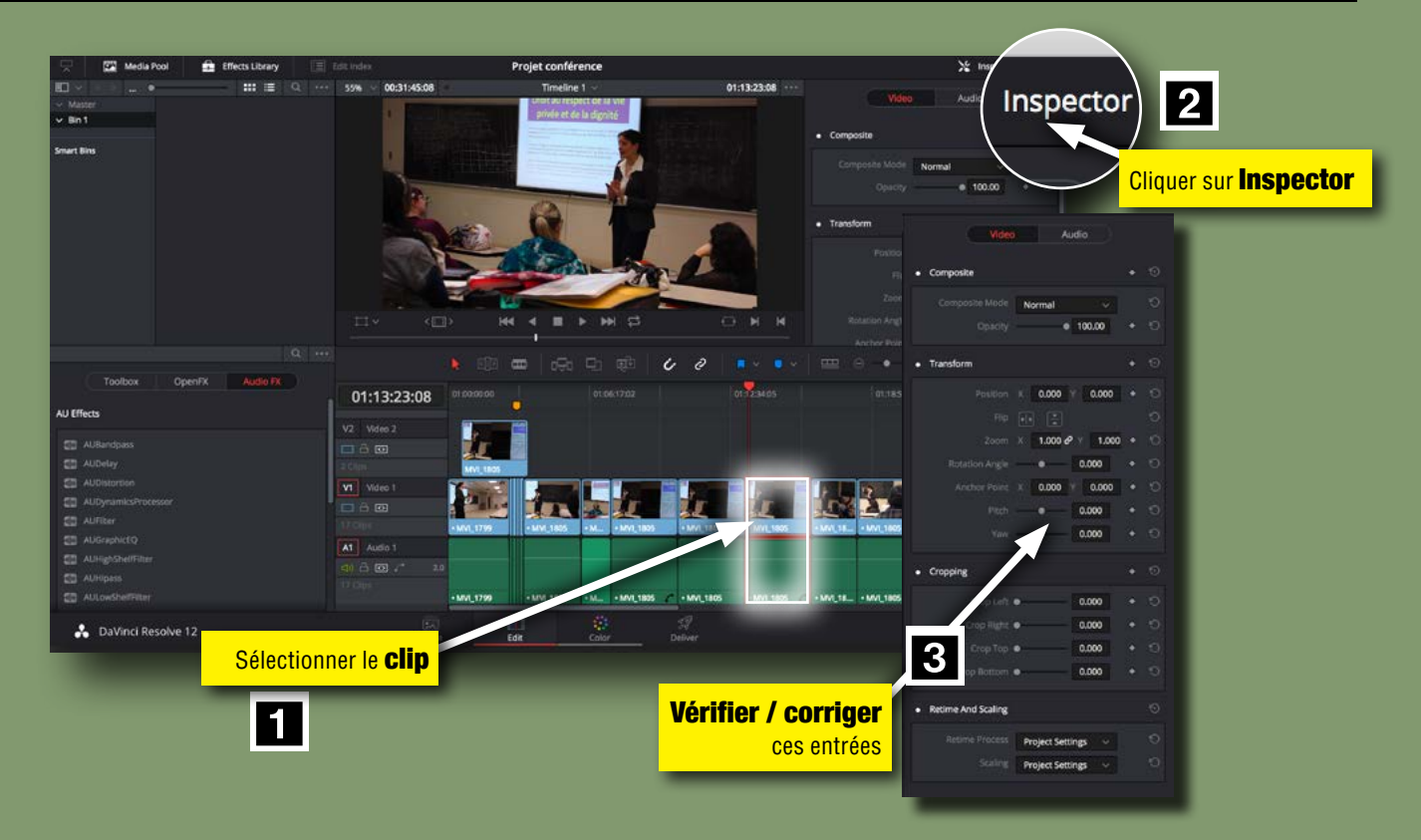

### 7- Travailler avec des transitions

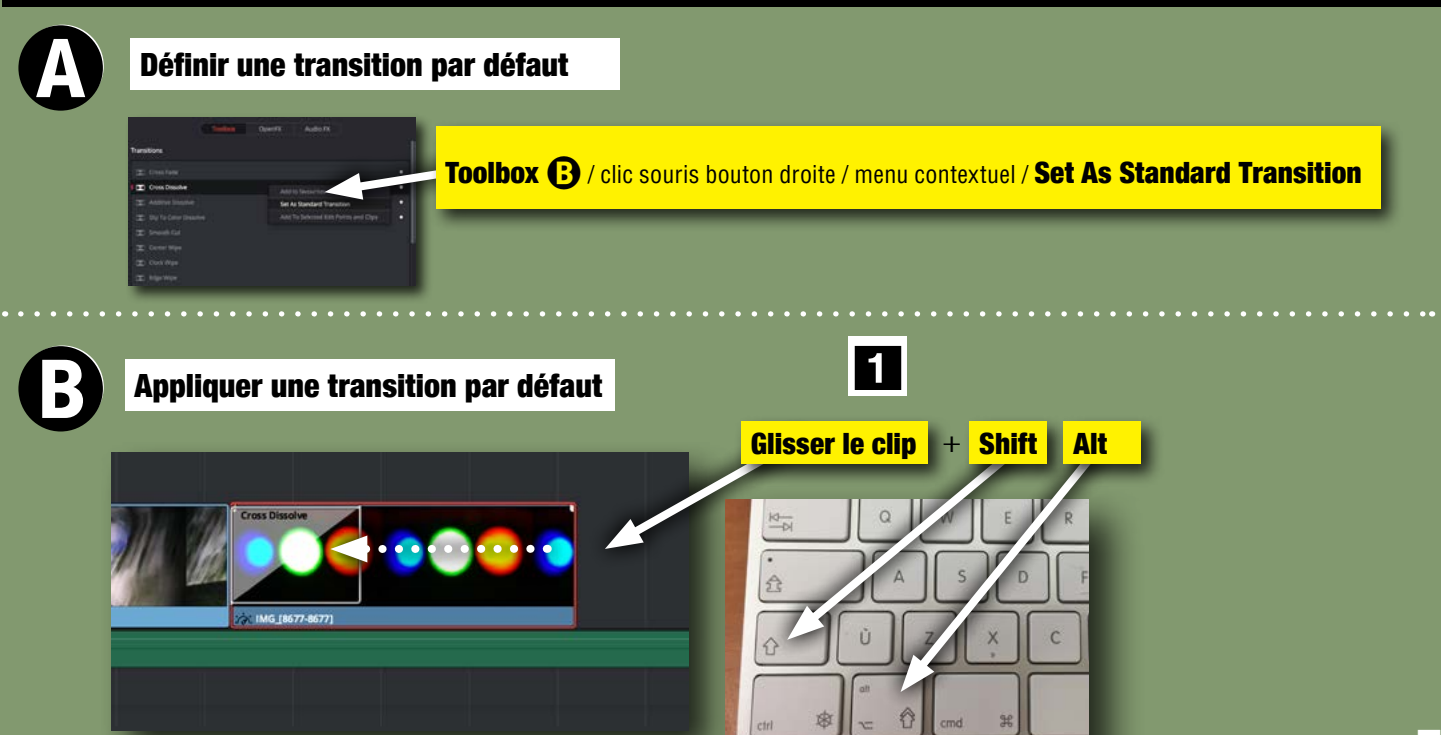

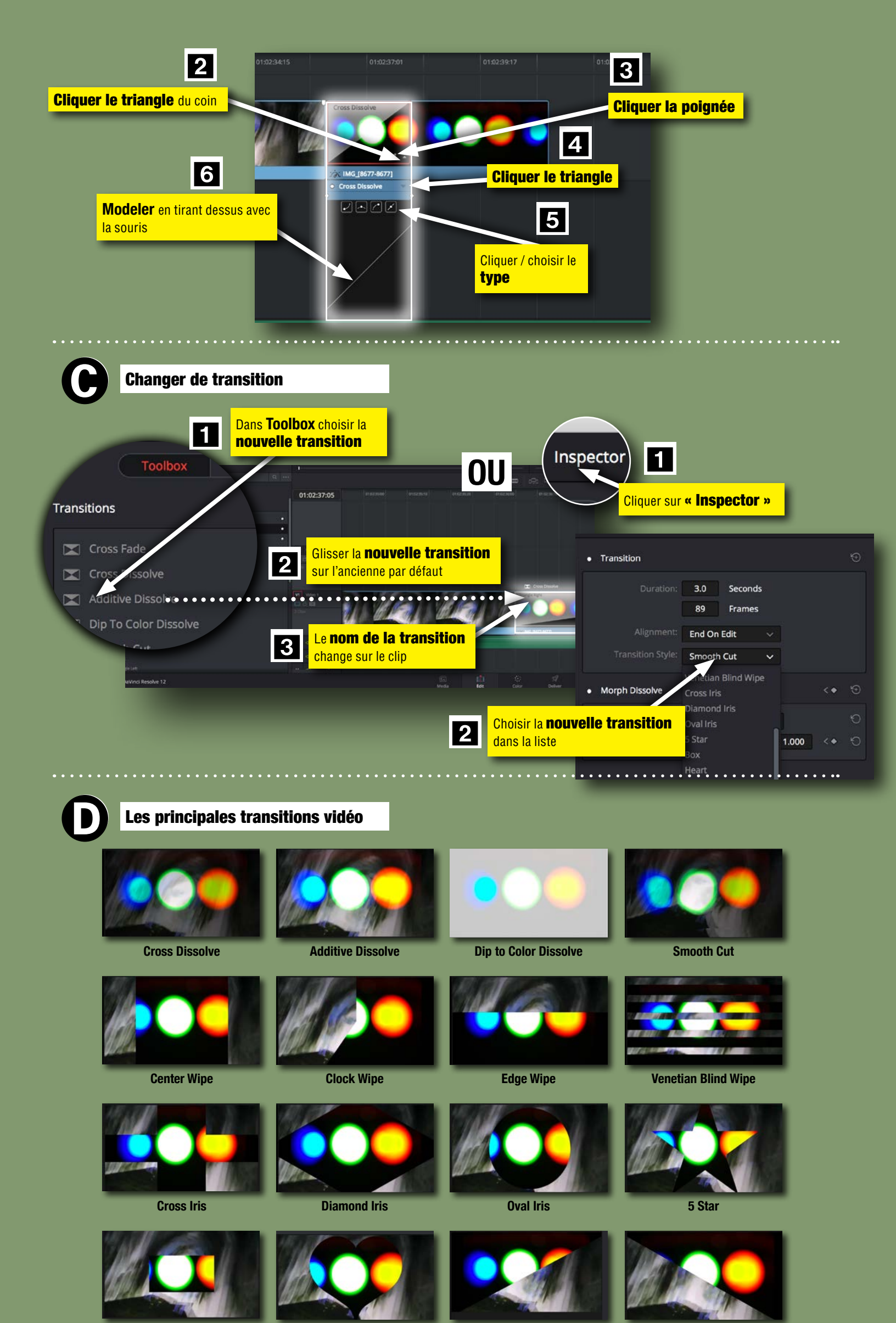

**Triangle Left** 

Les **transitions vidéo** s'exécutent en **temps réel**. Pas besoin de rendering.

Heart

Box

**Triangle Right** 

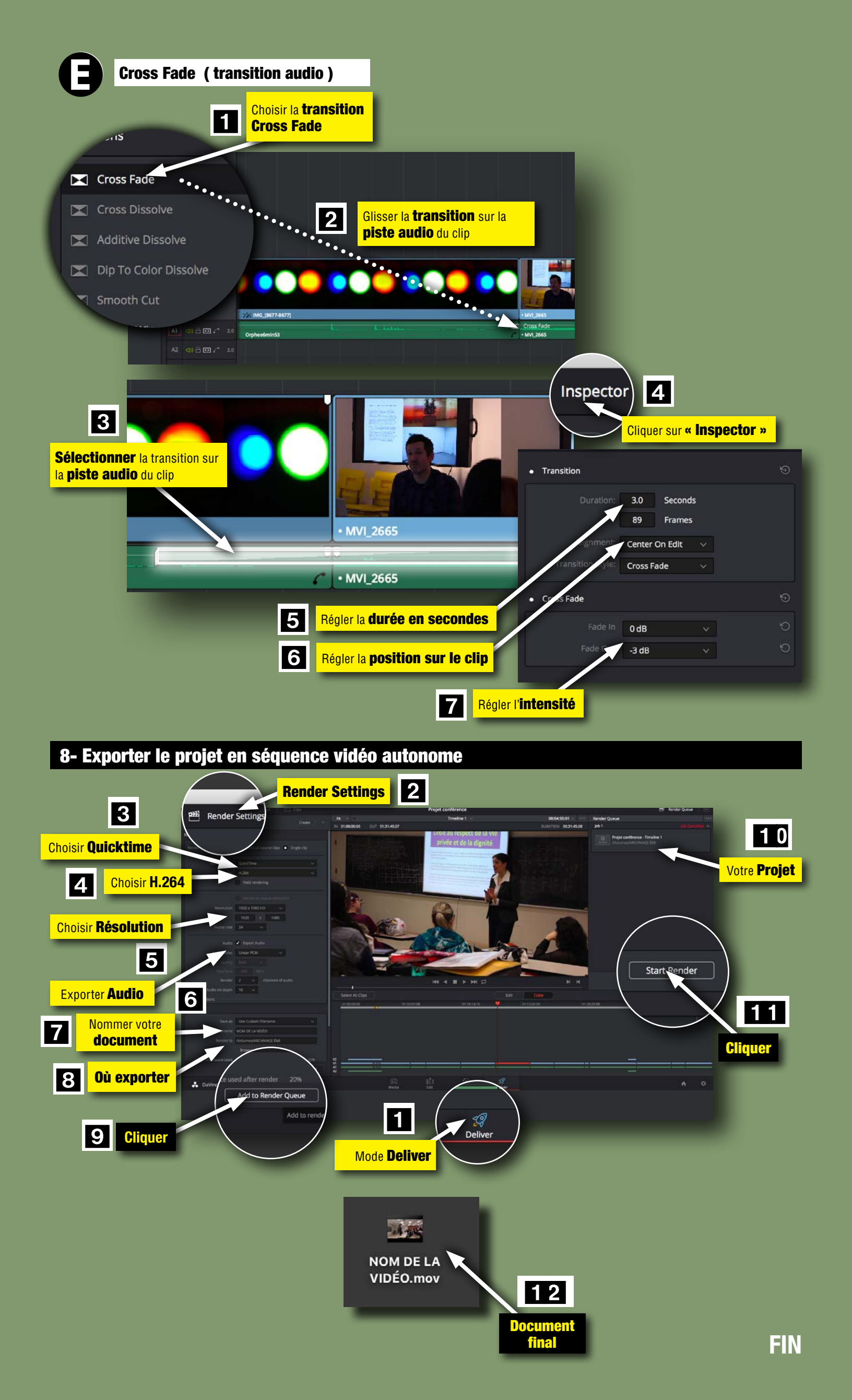